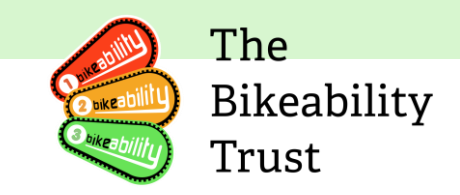

# Link User guide – Training providers

The Link user guide for training providers is an essential source of information for all Bikeability Training providers. Along with the Bikeability Delivery Guide, it provides the backbone for high-quality Bikeability training. The guide is regularly updated to include any relevant information pertaining to Link, the database used by Bikeability, as well as the strengthening of guidance around policies and procedures.

Any constructive feedback on the guide is welcome and can be directed to <u>contactus@bikeability.org.uk</u>.

### **Version History**

• Version 1 – Created 13<sup>th</sup> January 2023

## **Table of Contents**

| Link User guide – Training providers       | 1  |
|--------------------------------------------|----|
| Version History                            | 1  |
| Features of the Bikeability Link database  | 2  |
| Access                                     | 2  |
| Details/Associations                       | 2  |
| Index of abbreviations/terms used          | 2  |
| Communication and support from Bikeability | 3  |
| Newsletter                                 | 3  |
| Link Database                              | 3  |
| How to access Link                         | 3  |
| How to reset your password                 | 4  |
| Edit details                               | 5  |
| How to associate instructors               | 6  |
| Removing an associated instructor          | 8  |
| Instructor checks and essential training1  | 0  |
| Associated grant recipients1               | 1  |
| Documents 1                                | 2  |
| Contacts 1                                 | 3  |
| Training deliveries1                       | 7  |
| Renewals1                                  | 9  |
| Completing renewals                        | 20 |

|                    | Trust  |
|--------------------|--------|
| Auto-emails        | <br>21 |
| Find a course tool | <br>21 |

The

Bikeability

#### Features of the Bikeability Link database

Access

• Each individual has their own access to Link. Individuals with multiple roles (for example, as Instructor and as administrator for a training provider) have only one login which gives them access to all functions

Details/Associations

- As a training provider organization, you are required to provide two complete sets of contact details, including email and phone numbers, to the relevant parties involved in the training program. These parties include the grant recipient organization and the instructors associated with the training program.
- You can access a tab that displays which grant recipient organizations are associated with your training provider organization and which instructors are associated with your organization. Additionally, certain information is shared between your account, the grant recipient's account, and the instructor's account, such as changes to registration statuses for all the above entities.
- You must ensure that your details and associations are up to date at all times.

| 1st4sport               | Awarding body for Instructor qualification    |
|-------------------------|-----------------------------------------------|
| 1st4sport Level 2 award | Level 2 Award in Instructing Cycle Training,  |
|                         | the qualification for cycle training          |
|                         | instruction recognised by Bikeability         |
| CPD                     | Continuous Professional Development           |
| Database                | Our database is on Link                       |
| DBS                     | Disclosure and Barring Service                |
| IQA                     | Internal Quality Assurance                    |
| Link                    | This is the Bikeability database              |
|                         | https://link.bikeability.org.uk               |
| NSIA/NSIP/NSIQ          | National Standard Instructors': Qualification |
|                         | for cycle training instruction recognised by  |
|                         | Bikeability until 31st March 2024             |
| RDC                     | Recognised Delivery Centre. These are         |
|                         | organisations that provide training to        |
|                         | become a cycling Instructor and receive the   |
|                         | 1 st4sport Level 2 award                      |

## Index of abbreviations/terms used

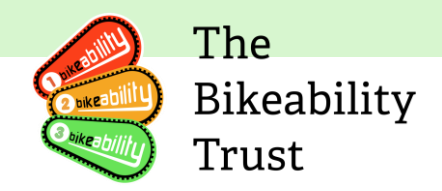

| RPL | Recognised Prior Learning. This is a fast-  |
|-----|---------------------------------------------|
|     | track training for cycling Instructors who  |
|     | hold an NSI qualification to receive the 1  |
|     | st4sport Level 2 award in Instructing Cycle |
|     | Training                                    |

## **Communication and support from Bikeability**

The Bikeability Trust provides essential communication and support to all registered Bikeability training providers.

Please make sure all contact details are accurate and up to date and our **contactus@bikeability.org.uk** email address is on your system's allow list.

#### Newsletter

The Trust's monthly newsletter is a key source of program updates and other important messages. All registered training providers receive this newsletter by email from the Bikeability Trust, unless they have opted out via Link. It's important that instructors keep their contact details up-to-date on Link to receive these communications.

#### Link Database

The Link database contains essential information about the instructors, such as their contact details, qualifications, and associated training providers.

## Please be aware that Internet Explorer has been discontinued by Microsoft and is no longer compatible with Link. Please use Edge, Chrome, Firefox (all available as free downloads).

#### How to access Link

Accessing Link requires Instructors to have a registered account and login credentials. To log in, training providers need to go to the Link website, which is typically accessible via the URL <u>https://link.bikeability.org.uk</u>. They will need to enter their registered email address and password to access their account.

In the event that you have forgotten your password, there is a link on the login page that allows you to reset your password, please see below

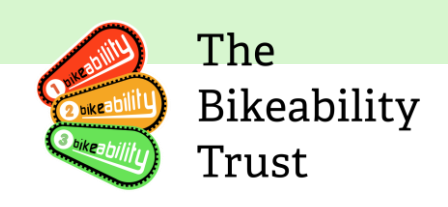

## How to reset your password

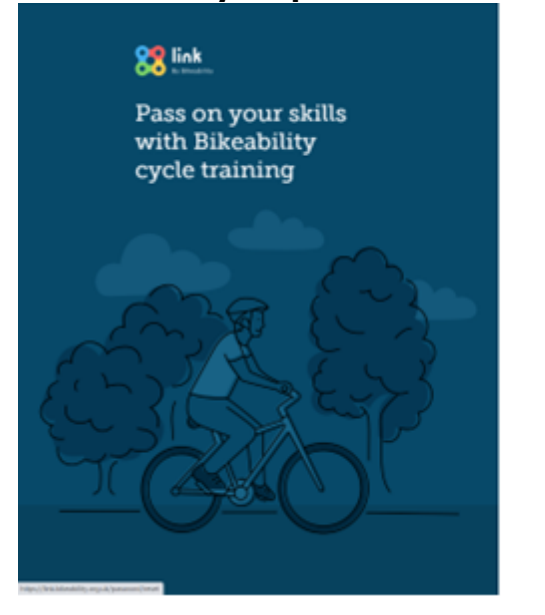

Please click 'Forgotten your password?'

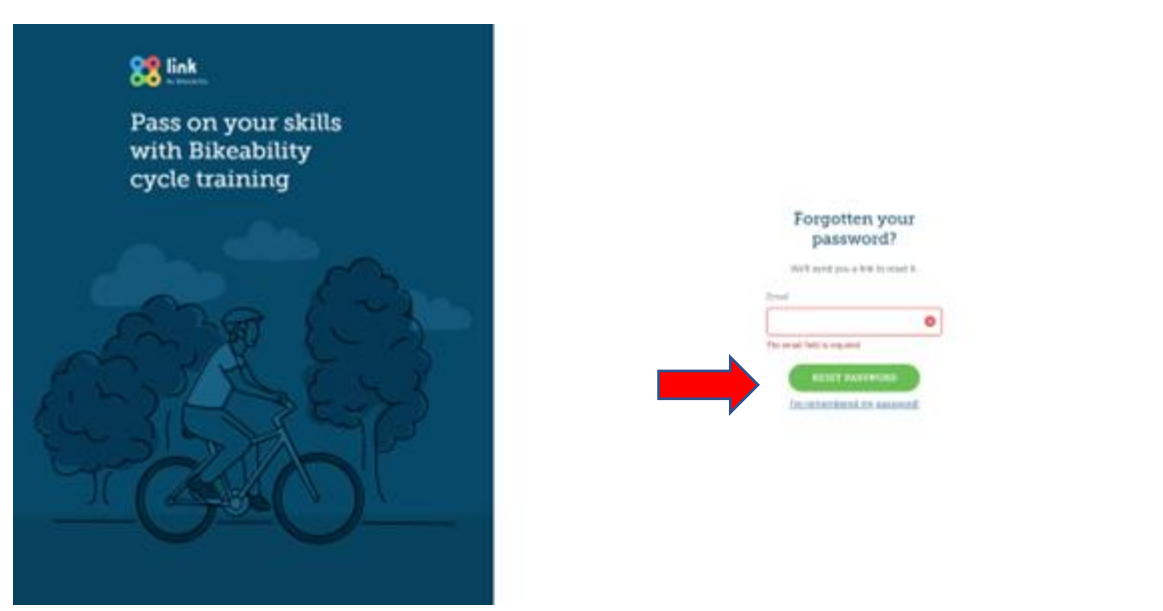

Now enter your email address and click 'Reset password'. You will receive and email reset token.

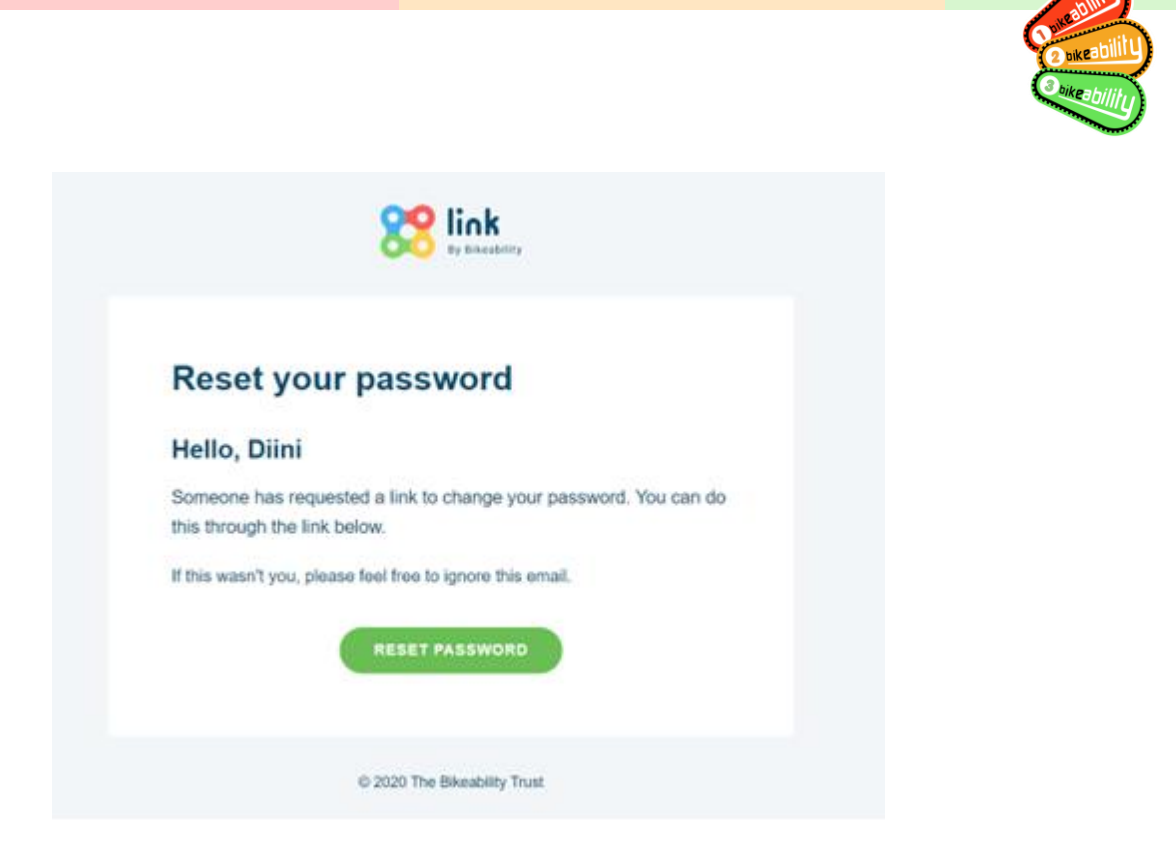

The

Trust

Bikeability

## Click 'Reset Password'

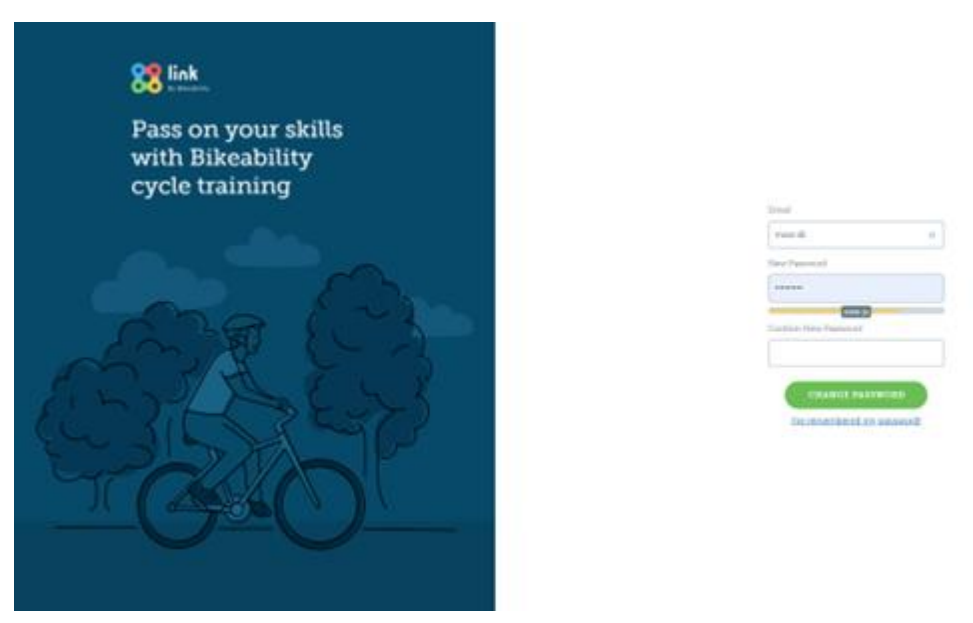

Type in your new password and then press 'Create Password', once you have done this please log into your Link account

#### **Edit details**

To make changes to your details click 'Edit details'

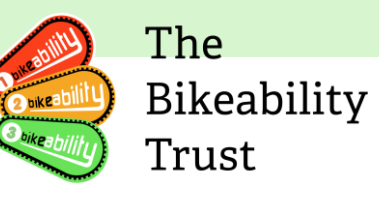

| ey Bink                                                                                                    |                                                                                                    |
|----------------------------------------------------------------------------------------------------|----------------------------------------------------------------------------------------------------|
|                                                                                                    | Edit Training Provider                                                                                                    |
| ASHBOARD<br>RANT RECIPIENT<br>BORSETSHIRE COUNTY<br>COUNCIL<br>SPRINGEIE DE COUNCIL                                                  | Ambridge Cycling Society Training Provider status: Active<br>Renewal status: Not currently in renewal                                                  |
| RANTS<br>VIEW ALL<br>RAINING DELIVERIES<br>VIEW ALL                                                                                  | ID: 704606A<br>Related Link account(s): Iouise sanders<br>Joanne Metcalfe<br>Joaie Walker<br>Simon Howarth<br>Dilla Muse                               |
| OCUMENTATION<br>GRANT RECIPIENT GUIDE<br>TRAINING PROVIDER GUIDE<br>INSTRUCTOR GUIDE<br>NSTRUCTOR<br>DIINI MUSE<br>IRAINING PROVIDER | Training Provider Details & Address Training Provider Name Training Provider Type                                                                      |
| AMBRIDGE CYCLING<br>Society                                                                                                    | Ambridge Cycling Society     Independent Provider     O       Address Line 1     Address Line 2     City       Main Road     O         Main Road     O |
|                                                                                                    | Contact Details Accredited Levels                                                                                                    |
|                                                                                                    | Primary Email  Primary Email  Contactus@bikeability.org.uk  O  A                                                                                       |

You will be redirected to the Edit Training Provider page, once you have made your changes... scroll down and click Update

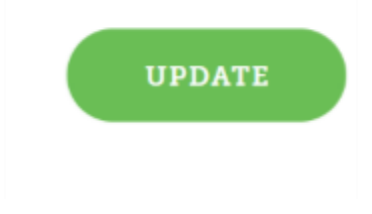

#### AMBRIDGE CYCLING SOCIETY HAS BEEN UPDATED

You will receive confirmation at the top of the page via the green banner. Please return to 'Training Provider's details'

#### How to associate instructors

Training providers are obligated to register all Instructors who deliver Bikeability training on Link, a system that enables providers to manage their workforce and their qualifications, as well as to receive updates about changes to instructors' registration with Bikeability.

Associating instructors on Link is essential for providers to monitor the status of their instructors and ensure that they remain qualified and up-to-date with the latest Bikeability training standards. By keeping their records accurate and current, providers can maintain the quality of their training and contribute to the overall effectiveness of the Bikeability program.

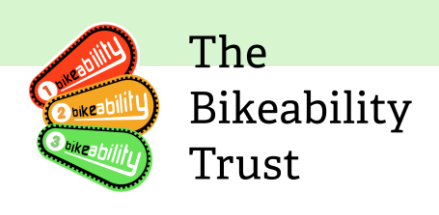

| Related Link account(s):       Iouise sanders<br>Joanne Metcalfe<br>Josie Walker<br>Diri Muse<br>Simon Howarth         Details       Associated<br>Instructors       Instructor Checks &<br>Essential Training       Associated Grant<br>Recipients       Documents       Contacts       Delive<br>Areas         You need to associate the instructors you use to deliver Bikeability training. This information will then be used by your grant recipient in orde<br>to accurately record each training delivery made by your training provider.       Displaying record<br>Select View All to display more re<br>Account Status       ID       Name       Qualifications       Qualifications Status       Renewal Status                                                                                                    | Ambridge                                                     | Cycling S                                                              | Society                                                                             | Tra<br>Rer                                                           | iining Provider status:<br>newal status: | Active<br>Not currently in renewal |                                                               |                   |
|----------------------------------------------------------------------------------------------------|--------------------------------------------------------------|------------------------------------------------------------------------|-------------------------------------------------------------------------------------|----------------------------------------------------------------------|------------------------------------------|------------------------------------|---------------------------------------------------------------|-------------------|
| Details     Associated<br>Instructors     Instructor Checks &<br>Essential Training     Associated Grant<br>Recipients     Documents     Contacts     Deliver<br>Areas       You need to associate the instructors you use to deliver Bikeability training. This information will then be used by your grant recipient in order<br>to accurately record each training delivery made by your training provider.     Image: Contact Contact Conte | Related Link account                                         | (s): Iouise sand<br>Joanne Me<br>Josie Walk<br>Diini Muse<br>Simon How | lers<br>tcalfe<br>er<br>varth                                                       |                                                                      |                                          |                                    |                                                               |                   |
| You need to associate the instructors you use to deliver Bikeability training. This information will then be used by your grant recipient in order<br>to accurately record each training delivery made by your training provider.<br>Displaying record<br>Select View All to display more re<br>Account Status ID Name Qualifications Qualifications Status Renewal Status                                                                                                    |                                                              |                                                                        |                                                                                     |                                                                      |                                          |                                    |                                                               |                   |
| Displaying records Select View All to display more re Account Status ID Name Qualifications Qualifications Status Renewal Status                                                                                                    | Details Ass<br>Ins                                           | ociated<br>tructors                                                    | Instructor Che<br>Essential Train                                                   | cks & As:<br>ning                                                    | sociated Grant<br>Recipients             | Documents                          | Contacts                                                      | Deliver<br>Areas  |
| Account Status ID Name Qualifications Qualifications Status Renewal Status                                                                                                    | Details Ass<br>Ins<br>You need to asso<br>to accurately reco | ciate d<br>tructors<br>ciate the instructor<br>ord each training o     | Instructor Che<br>Essential Train<br>ors you use to deliver<br>Jelivery made by you | cks & Ast<br>ning<br>r Bikeability training.<br>r training provider. | sociated Grant<br>Recipients             | Documents                          | Contacts                                                      | Delivery<br>Areas |
|                                                                                                    | Details Ass<br>Ins<br>You need to asso<br>to accurately reco | ciated<br>tructors                                                     | Instructor Che<br>Essential Train<br>ors you use to deliver<br>Jelivery made by you | cks & Ast<br>ning<br>r Bikeability training.<br>r training provider. | sociated Grant<br>Recipients             | Documents                          | Contacts<br>your grant recipi<br>Diss<br>Select View All to d | Delivery<br>Areas |

To associate instructors, providers need to select the "Associated Instructors" tab and click on the green "+ ADD" button at the end of the bottom of the page.

## Add Instructors

| Simon Howarth (891260/LC) X |  |
|-----------------------------|--|
| Please select               |  |

This action will redirect providers to a search box, where they can search for the desired instructor by name or by instructor number if known. Once the instructor has been located, providers can add them to their list of associated instructors.

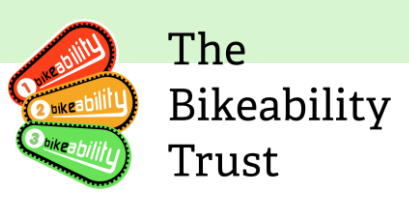

|                                                                                   |                                       | ASS                                       | OCIATED INSTRUCTORS HAV                                              | E BEEN UPDATED                                  |                               |                      |                     |
|-----------------------------------------------------------------------------------|---------------------------------------|-------------------------------------------|----------------------------------------------------------------------|-------------------------------------------------|-------------------------------|----------------------|---------------------|
| Desking<br>Dashboard<br>Brant Recipient                                           | Related Link /                        | account(s): lou<br>Jo<br>Jo<br>Dii<br>Sir | ise sanders<br>anne Metcalfe<br>sie Walker<br>ni Muse<br>non Howarth |                                                 |                               |                      |                     |
| BORSETSHIRE COUNTY<br>Council<br>Springfields council                             |                                       |                                           |                                                                      |                                                 |                               |                      |                     |
| RANTS<br>VIEW ALL                                                                 | Details                               | Associated<br>Instructors                 | Instructor Check<br>Essential Traini                                 | ts & Associ                                     | ated Grant Documen            | Contacts             | Delivery<br>Areas   |
| RAINING DELIVERIES                                                                | · · · · · · · · · · · · · · · · · · · |                                           |                                                                      |                                                 |                               |                      |                     |
| ICUMENTATION<br>RANT RECIPIENT GUIDE<br>RAINING PROVIDER GUIDE<br>ISTRUCTOR GUIDE | You need<br>to accurat                | to associate the i<br>tely record each tr | nstructors you use to deliver B<br>aining delivery made by your t    | likeability training. This<br>raining provider. | information will then be used | by your grant recipi | ient in order       |
| TRUCTOR                                                                           |                                       |                                           |                                                                      |                                                 |                               | Select View All to d | ioplay more records |
| INING PROVIDER                                                                    | Account Sta                           | atus ID                                   | Name                                                                 | Qualifications                                  | Qualifications Status         | Renewal State        | is .                |
| IRIDGE CYCLING<br>IETY                                                            | Active                                | 99199                                     | 7/NSI Diini Muse                                                     | L3ADCTI                                         | N/A                           |                      | ÷                   |
|                                                                                   | Active                                | 89126                                     | 0/LC Simon Howarth                                                   | L2AICTR   NSIP                                  | In Progress   Complete        | Approved             | 1                   |
|                                                                                   |                                       |                                           | (+                                                                   | - ADD VIEW                                      | / ALL                         |                      |                     |

The instructor has been successfully added.

Removing an associated instructor

| Instructors    |                         | Instructor Check<br>Essential Trainii               | is & Associ<br>ng Rec     | ated Grant Doc<br>cipients         | uments Contacts          | De<br>A                                               |
|----------------|-------------------------|-----------------------------------------------------|---------------------------|------------------------------------|--------------------------|-------------------------------------------------------|
| You need to a  | issociate the instruct  | ors you use to deliver B<br>delivery made by your t | ikeability training. This | information will then b            | e used by your grant rec | cipient in                                            |
|                | 5                       | , ,,                                                | 51                        |                                    |                          |                                                       |
|                |                         |                                                     |                           |                                    |                          |                                                       |
|                |                         |                                                     |                           |                                    | I                        | Displaying r                                          |
|                |                         |                                                     |                           |                                    | Select View All          | Displaying r<br>to display m                          |
| Account Status | ID                      | Name                                                | Qualifications            | Qualifications State               | Select View All 1        | Displaying r<br>to display m<br><b>atus</b>           |
| Account Status | <b>ID</b><br>991997/NSI | <b>Name</b><br>Diini Muse                           | Qualifications<br>L3ADCTI | <b>Qualifications State</b><br>N/A | Select View All 1        | Displaying r<br>to display m<br><b>atus</b><br>Remove |

Click on the three dots on the far right of the instructor and scroll down to 'Remove'

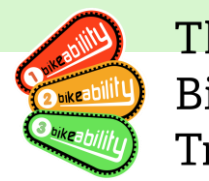

# Are you sure you want disassociate Simon Howarth from Ambridge Cycling Society?

You won't be able to reverse this action.

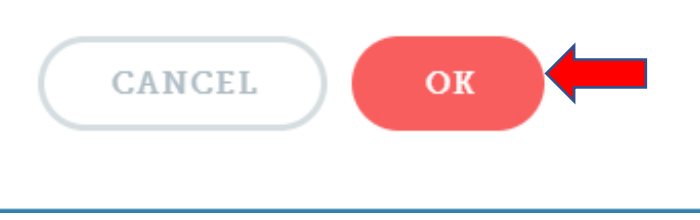

Please press 'Ok' to confirm you changes.

Please note you are able to reverse this action but to do this you must associate the instructor again you cannot click undo or back.

| aining Pi                             | ovider                                           | details                                                  |                       |                                       |                         |                  | OPTION         |
|---------------------------------------|--------------------------------------------------|----------------------------------------------------------|-----------------------|---------------------------------------|-------------------------|------------------|----------------|
| Ambridge (<br>ID: 704606A             | Cycling S                                        | Society                                                  | Trai<br>Ren           | ning Provider status:<br>ewal status: | Active<br>Not currently | in renewal       |                |
|                                       | Josie Wall<br>Diini Muse<br>Simon Hor<br>ociated | instructor Checks                                        | & Ass                 | ociated Grant                         | Documents               | Contacts         | Delivery       |
| Details Ass                           | THOTOPE                                          | Essential Trainin                                        | g                     | Recipients                            |                         |                  | Areas          |
| You need to assort to accurately reco | ciate the instruct                               | tors you use to deliver Bik<br>delivery made by your tra | ceability training. 1 | This information will th              | hen be used by          | your grant recip | pient in order |

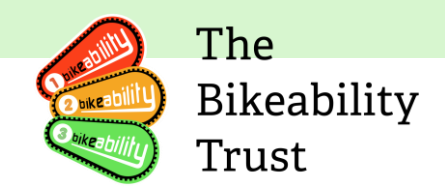

You will now receive confirmation at the top of the page.

## Instructor checks and essential training

By clicking on the 'Instructor checks & Essential Training' tab, you can view all your Instructors:

- First Aid training date
- Safeguarding training date
- SEND training date

| D: 704606         | δA                        |                                                                           | Renewal status: Not current        |                                   | Not currently i            | n renewal                     |                           |                                   |                 |
|-------------------|---------------------------|---------------------------------------------------------------------------|------------------------------------|-----------------------------------|----------------------------|-------------------------------|---------------------------|-----------------------------------|-----------------|
| Related Link a    | account(s):               | louise sander<br>Joanne Meto<br>Josie Walker<br>Diini Muse<br>Simon Howar | rs<br>alfe<br>rth                  |                                   |                            |                               |                           |                                   |                 |
| Details           | Associated<br>Instructors | Inst<br>Ess                                                               | ructor Checks &<br>ential Training | Associated<br>Grant<br>Recipients | Docume                     | nts Contacts                  | Delivery<br>Areas         | Traini<br>Deliver                 | ng<br>ries      |
|                   |                           |                                                                           |                                    |                                   |                            |                               | Di:<br>Select View All to | splaying record<br>display more r | ds 1-1<br>ecord |
| Account<br>Status | ame or Dates, click       | on the column h                                                           | DBS Certification/U<br>Check Date  | he order                          | First Aid<br>Training Date | Safeguarding<br>Training Date | SEND Tra<br>Date          | aining                            |                 |
| Active            | 991997/NS                 | Diini<br>I Muse                                                           | 1 March 2023                       |                                   | Not Completed              | Not Completed                 | Not Com                   | pleted                            | :               |
|                   |                           |                                                                           |                                    |                                   |                            |                               |                           |                                   |                 |

| \mbridge Cycling Society (704606A)                      | - Associated Instru                       |                                                     |                                                                                           | Bike | abil<br>st |
|---------------------------------------------------------|-------------------------------------------|-----------------------------------------------------|-------------------------------------------------------------------------------------------|------|------------|
| nbridge Cycling Society (704606A)                       | <ul> <li>Associated Instru</li> </ul>     |                                                     |                                                                                           |      |            |
|                                                         | Associated Institu                        | ctor Checks                                         |                                                                                           |      |            |
| Instructor Ch                                           | ecks and                                  | Essentia                                            | l Training                                                                                |      |            |
|                                                         | ecks and                                  | LSSCITTA                                            | a manning                                                                                 |      |            |
|                                                         |                                           |                                                     |                                                                                           |      |            |
| DBS Dates Essentia                                      | Training                                  |                                                     |                                                                                           |      |            |
|                                                         |                                           |                                                     | Displaying records 1-10.<br>Select View All to display more records.                      |      |            |
| By adding a date you are<br>deliver Bikeability trainir | confirming that th<br>ng. For more inform | e DBS check has con<br>nation see <u>Bikeabilit</u> | me back with no disclosures that impact the instructor's ability to<br><u>y Website</u> . |      |            |
| Account Status                                          | ID                                        | Name                                                | DBS Certification/Update Service Check Date                                               |      |            |
| Active                                                  | 991997/NSI                                | Diini Muse                                          | 1 Mar 2023                                                                                |      |            |
|                                                         |                                           |                                                     |                                                                                           |      |            |
|                                                         |                                           |                                                     |                                                                                           |      |            |
|                                                         |                                           |                                                     |                                                                                           |      |            |
| Пррате                                                  |                                           |                                                     |                                                                                           |      |            |

You can now update the date for the DBS certificates by entering a date in the box and clicking update.

The instructors enter the dates for the essential training. Training providers cannot do this themselves.

#### Associated grant recipients

By clicking on the 'Associated Grant Recipients' tab you will see all your grant recipients.

|                                                                                                  |                                                          |                                              |                                                              |                        | Bikeability<br>Trust |
|--------------------------------------------------------------------------------------------------|----------------------------------------------------------|----------------------------------------------|--------------------------------------------------------------|------------------------|----------------------|
| aining Provid                                                                                    | er details                                               |                                              |                                                              | OPTIONS V              | )                    |
| Ambridge Cyclin<br>ID: 704606A<br>Related Link account(s): louis<br>Joan<br>Josi<br>Dini<br>Simc | e sanders<br>ne Metcalfe<br>Walker<br>Muse<br>nn Howarth | Training Provider status:<br>Renewal status: | <ul> <li>Active</li> <li>Not currently in renewal</li> </ul> |                        |                      |
| Details Associated<br>Instructors                                                                | Instructor Checks &<br>Essential Training                | Associated<br>Grant Documents<br>Recipients  | Contacts Delivery<br>Areas                                   | Training<br>Deliveries |                      |
| Status                                                                                           | ID                                                       | Name                                         |                                                              |                        |                      |
| Active                                                                                           | 200                                                      | Borsetshire County Council                   |                                                              |                        |                      |
| Active                                                                                           | 000251                                                   | Springfields Council                         |                                                              |                        |                      |

The

## Documents

To add a document, please go to the 'Documents' tab.

| Ambridge Cycling Socies |                                                           | ty                                                                               | Training<br>Renewa   | Provider status:<br>status:       | Active<br>Not currently in | n renewal |                   |                        |
|-------------------------|-----------------------------------------------------------|----------------------------------------------------------------------------------|----------------------|-----------------------------------|----------------------------|-----------|-------------------|------------------------|
| Related Lin             | k account(s):                                             | louise sanders<br>Joanne Metcalfe<br>Josie Walker<br>Diini Muse<br>Simon Howarth |                      |                                   |                            |           |                   |                        |
| Details                 | Associated<br>Instructors                                 | I Instructor<br>s Essential                                                      | Checks &<br>Training | Associated<br>Grant<br>Recipients | Documents                  | Contacts  | Delivery<br>Areas | Training<br>Deliveries |
|                         |                                                           |                                                                                  | Curre                | ent Insurance                     | Expiry                     |           |                   |                        |
|                         |                                                           |                                                                                  |                      | 10 Nov 2022                       |                            |           |                   | UPDATE                 |
| ľ                       | Insurance<br>Reference: 2021<br>Uploaded: 4 Aug<br>Delete | insurance<br>2021                                                                |                      |                                   |                            |           |                   |                        |
|                         |                                                           |                                                                                  |                      | + UPLOAD                          |                            |           |                   |                        |

Please click 'Upload' to add any relevant documents

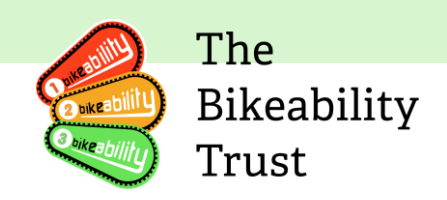

| Upload I | Document |
|----------|----------|
|----------|----------|

STEP 1: CHOOSE A DOCUMENT

PDF, DOC, DOCX, XLS, TXT, RTF, JPG, BMP, PNG only. Max 4mb.

Step 2: Add a reference

Step 3: Choose a document type

|     | Please select                                | $\sim$ |  |
|-----|----------------------------------------------|--------|--|
|     | Please select                                |        |  |
|     | Equal Opportunities & Diversity Policy       |        |  |
|     | Health & Safety Policy                       |        |  |
|     | Training Sites & Routes Risk Assessment Form |        |  |
|     | Emergency Procedures                         |        |  |
|     | Incident Report Form                         |        |  |
|     | Safeguarding Policy                          |        |  |
| 11  | Complaints Policy                            |        |  |
|     | Insurance                                    |        |  |
| y . | IQA checks and procedures                    |        |  |
|     | Instructors Code of Conduct                  |        |  |
|     | Generic Risk Assessment                      |        |  |
|     | Other                                        |        |  |

- Step 1. Choose a document to upload
- Step 2. Add a reference (the document name)
- Step 3. Choose the document type
- Step 4. Click 'Update' to upload the document

## Contacts

To add Contacts, please scroll to the 'Contact' tab.

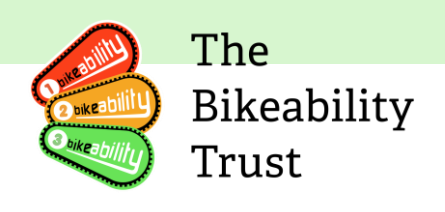

| Ambridge Cycling Society<br>ID: 704606A                    |                                                                                  | Training F<br>Renewal s                                          | Training Provider status:               |                                     |                          | <ul> <li>Active</li> <li>Not currently in renewal</li> </ul> |  |  |
|------------------------------------------------------------|----------------------------------------------------------------------------------|------------------------------------------------------------------|-----------------------------------------|-------------------------------------|--------------------------|--------------------------------------------------------------|--|--|
| Related Link account(s):                                   | louise sanders<br>Joanne Metcalfe<br>Josie Walker<br>Diini Muse<br>Simon Howarth |                                                                  |                                         |                                     |                          |                                                              |  |  |
| Details Associate<br>Instructor                            | i Instructor Checks<br>s Essential Trainin                                       | a Associated<br>Grant<br>g Recipients                            | Documents                               | Contacts                            | Delivery<br>Areas        | Training<br>Deliveries                                       |  |  |
| Contacts are people of access to this record. T            | importance within this orga<br>heir contact details will not i                   | nisation, but they may not nece<br>be used for any automated con | essarily be Bikeab<br>nmunications from | ility Link accou<br>m Bikeability L | int holders, nor<br>ink. | have direct                                                  |  |  |
|                                                            | Name & Email                                                                     |                                                                  | Job Title                               |                                     |                          |                                                              |  |  |
|                                                            | Diini Diini<br><u>Diini@hotmail.com</u>                                          |                                                                  |                                         |                                     | :                        |                                                              |  |  |
|                                                            |                                                                                  |                                                                  |                                         |                                     |                          |                                                              |  |  |
|                                                            |                                                                                  |                                                                  |                                         |                                     |                          |                                                              |  |  |
| k \Add Contac                                              | ÷+ ′                                                                             | ADD CONTACT                                                      |                                         |                                     |                          |                                                              |  |  |
| k `Add Contac<br>ceate new                                 | ť<br>contact                                                                     | ADD CONTACT                                                      |                                         |                                     |                          |                                                              |  |  |
| k 'Add Contac<br>eate new                                  | t'<br>contact                                                                    | ADD CONTACT                                                      |                                         |                                     |                          |                                                              |  |  |
| ck 'Add Contac<br>ceate new<br>Contact Detai               | t'<br>contact<br>Is                                                              | ADD CONTACT                                                      |                                         |                                     |                          |                                                              |  |  |
| ck 'Add Contac<br>ceate new<br>Contact Detai               | t'<br>contact<br>ls                                                              | ADD CONTACT                                                      |                                         | Email                               |                          |                                                              |  |  |
| ck 'Add Contac<br>reate new<br>Contact Detai               | t'<br>contact<br>ls                                                              | ADD CONTACT                                                      |                                         | Email                               |                          |                                                              |  |  |
| ck 'Add Contac<br>ceate new<br>Contact Detai               | t'<br>contact<br>ls                                                              | ADD CONTACT                                                      |                                         | Email<br>Secon                      | dary Telephon            | e                                                            |  |  |
| ck 'Add Contac<br>reate new<br>Contact Detai               | t'<br>contact<br>ls                                                              | ADD CONTACT                                                      |                                         | Email<br>Secon                      | dary Telephon            | e                                                            |  |  |
| ck 'Add Contac<br>ceate new<br>Contact Detai               | t'<br>contact<br>ls                                                              | ADD CONTACT                                                      |                                         | Email<br>Secon                      | dary Telephon            | e                                                            |  |  |
| ck 'Add Contac<br>reate new<br>Contact Detai<br>First Name | t'<br>contact<br>ls<br>                                                          | ADD CONTACT                                                      |                                         | Email<br>Secon                      | dary Telephon            | e                                                            |  |  |
| ck 'Add Contac<br>reate new<br>Contact Detai<br>First Name | t'<br>contact<br>ls<br>                                                          | ADD CONTACT                                                      |                                         | Email<br>Secon                      | dary Telephon            | e                                                            |  |  |
| ck 'Add Contac<br>reate new<br>Contact Detai<br>First Name | t'<br>contact<br>ls<br>d contact.                                                | ADD CONTACT                                                      |                                         | Email<br>Secon                      | dary Telephon            | e                                                            |  |  |
| ck 'Add Contac<br>reate new<br>Contact Detai<br>First Name | t'<br>contact<br>ls<br>d contact.                                                | ADD CONTACT                                                      |                                         | Email<br>Secon                      | dary Telephon            | e                                                            |  |  |

Fill out the above details. If you are the lead contact, please tick the following box 'This person is a lead contact'.

Now click 'Create'.

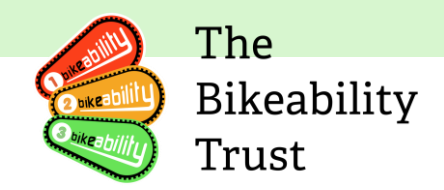

### **Delete a contact**

To remove a contact, click on the three dots on the right side of the page, then scroll down to 'Delete'.

| You won't be able to reverse this action. | Are you sure you want to de<br>Diini Diini? | lete |
|-------------------------------------------|---------------------------------------------|------|
| CANCE                                     | You won't be able to reverse this action.   |      |
|                                           | CANCEOK                                     |      |

You will see the following pop-up, if you want to go ahead with removing the contact, press 'Ok'.

## **Delivery areas**

To view your delivery area, scroll to the 'Delivery Areas' tab

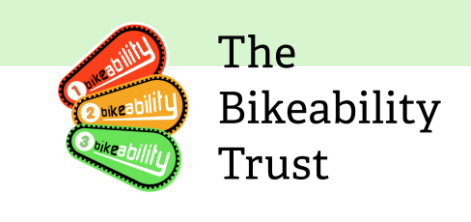

| Ambrie<br>1D: 704606 | dge Cyc<br>5A             | ling Society                                                                     | Trainin<br>Renew                  | ng Provider status:<br>al status: | Active<br>Not currently in | renewal                               |
|----------------------|---------------------------|----------------------------------------------------------------------------------|-----------------------------------|-----------------------------------|----------------------------|---------------------------------------|
| Related Link a       | account(s):               | louise sanders<br>Joanne Metcalfe<br>Josie Walker<br>Diini Muse<br>Simon Howarth |                                   |                                   |                            |                                       |
| Details              | Associated<br>Instructors | Instructor Checks &<br>Essential Training                                        | Associated<br>Grant<br>Recipients | Documents                         | Contacts                   | Delivery Training<br>Areas Deliveries |
| LA Area              |                           | Postcode                                                                         | District                          |                                   |                            |                                       |
| Lancashire           |                           | BB5                                                                              |                                   |                                   | Delivery                   | Legacy                                |
| Rotherham            |                           | \$25                                                                             |                                   |                                   | Delivery                   | Legacy                                |
| Rotherham            |                           | S60                                                                              |                                   |                                   | Delivery                   | Legacy                                |
| Rotherham            |                           | S62                                                                              |                                   |                                   | Delivery                   | Legacy                                |
|                      |                           |                                                                                  |                                   |                                   |                            | REMOVE SELECTED                       |

Here, you can see a list of all the places in which you are delivering or have delivered, based on your legacy data. If you would like to add additional delivery areas, please send an email to <u>contactus@bikeability.org.uk</u>

#### Remove a selected delivery area

To remove the delivery area, please the one you would like to delete and press 'Remove Selected'

| Delete Delivery Districts                 |
|-------------------------------------------|
| You won't be able to reverse this action. |
| CAN                                       |

You will see the following pop up appear, if you would like to go ahead and deleted the selected, press 'Ok'  $\,$ 

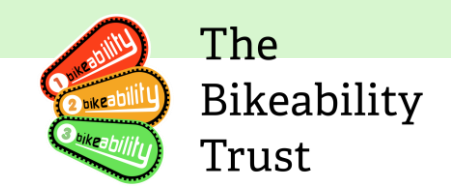

## **Training deliveries**

To view your training deliveries, please go to the 'Training Deliveries' tab

| Details Instructors              | Instructor Gnecks 6<br>Essential Training | Grant Documents<br>Recipients    | Contacts Areas Delivery Train    | ring<br>reries |
|----------------------------------|-------------------------------------------|----------------------------------|----------------------------------|----------------|
| LEVEL 1                          | LEVEL 16 2                                | LEVEL 2                          | LEVEL 3                          |                |
| UNCONFIRMED<br>BOOKED / ATTENDED | UNCONFIRMED<br>BOOKED / ATTEND            | UNCONFIRMED<br>BOOKED / ATTENDED | UNCONFIRMED<br>BOOKED / ATTENDED |                |
| 0/0                              | 2/2                                       | 0/0                              | 0/0                              |                |
| CONFIRMED<br>BOOKED / ATTENDED   | CONFIRMED<br>BOOKED / ATTEND              | CONFIRMED<br>BOOKED / ATTENDED   | CONFIRMED<br>BOOKED / ATTENDED   |                |
| 10/10                            | 0/0                                       | 0/0                              | 0/0                              |                |

You can see all the training deliveries that have been booked or attended. Scroll down to see training deliveries by school or postcode.

| 2023 0        | ~                                                                 |                         |                 |                 |                   |                               |              |  |
|---------------|-------------------------------------------------------------------|-------------------------|-----------------|-----------------|-------------------|-------------------------------|--------------|--|
| Delivery Date | School/Postcode                                                   | Grant<br>Recipient      | Module          | Booked<br>Value | Attended<br>Value | Delivery<br>Input by<br>GR/TP | Confirmed    |  |
| All 🗸         | All                                                               |                         |                 |                 |                   | Ali 🗸                         | All 🗸        |  |
| 1 April 2023  | 846 3EG                                                           | Springfields<br>Council | Level 1         | 10              | 10                | N/K                           | 1            |  |
| l April 2023  | 846 3EG                                                           | Springfields<br>Council | Plus:<br>Family | 0               | 0                 | N/K                           |              |  |
| April 2023    | 846 3EG                                                           | Springfields<br>Council | Plus:<br>Family | 0               | 0                 | N/K                           |              |  |
| April 2023    | 846 3EG                                                           | Springfields<br>Council | Plus:<br>Family | 0               | 0                 | N/K                           | V            |  |
| I May 2023    | Accrington St Mary Magdalen's<br>Church of England Primary School | Springfields<br>Council | Level 1 &<br>2  | 2               | 2                 | ТР                            | View<br>Edit |  |

You can add filters and search by year. To get a more in dept view of a training delivery within a school please click on the three dots then view.

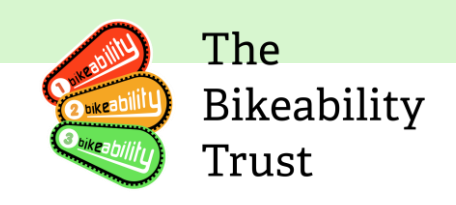

| Grant                                |                                                       | Grant Re      | ecipient       |             |
|--------------------------------------|-------------------------------------------------------|---------------|----------------|-------------|
| Number:                              | 2023/999999                                           | Name:         | Springfields ( | Council     |
| Label:                               | Springfields Test 23/24                               | ID:           | 000251         |             |
| Period:                              | 2023/2024                                             |               |                |             |
| Delivery Deta                        | ils                                                   | Instructo     | rs Present     |             |
| Start Date:                          | 1 May 2022                                            | Diini Musa    |                |             |
| End Date:                            | 1 May 2023                                            | PHUL MARE     |                |             |
| Delivery Location:                   | Accrington St Mary Magdalen's Churc<br>Primary School | ch of England |                |             |
|                                      |                                                       |               |                |             |
|                                      |                                                       |               |                |             |
| Training Ev                          | rents                                                 |               |                |             |
| Training Ev                          | rents                                                 |               |                |             |
| Training Ev<br>Level 1 & 2<br>BOOKED | rents                                                 | YEAR GROUP    | SEND           | PUPIL PREMI |

Now you can see all of the delivery details.

## Edit details

| Delivery Date | School/Postcode                                                   | Grant<br>Recipient      | Module          | Booked<br>Value | Attended<br>Value | Delivery<br>Input by<br>GR/TP | Confirmed    |  |
|---------------|-------------------------------------------------------------------|-------------------------|-----------------|-----------------|-------------------|-------------------------------|--------------|--|
| All 🗸         | All                                                               | All V                   |                 |                 |                   | All 🗸                         | All 🗸        |  |
| April 2023    | 846 3EG                                                           | Springfields<br>Council | Level 1         | 10              | 10                | N/K                           | 1            |  |
| April 2023    | B46 3EG                                                           | Springfields<br>Council | Plus:<br>Family | 0               | 0                 | N/K                           |              |  |
| April 2023    | 846 3EG                                                           | Springfields<br>Council | Plus:<br>Family | Ő.              | 0                 | N/K                           | ×.           |  |
| April 2023    | 846 3EG                                                           | Springfields<br>Council | Plus:<br>Family | 0               | 0                 | N/K                           | J.           |  |
| May 2023      | Accrington St Mary Magdalen's<br>Church of England Primary School | Springfields<br>Council | Level 1 &<br>2  | 2               | 2                 | ТР                            | View<br>Edit |  |

To edit details, click on the three dots and then click edit.

| Delivery School                                                                                                    |
|----------------------------------------------------------------------------------------------------|
| Accrington St Mary Magdalen's Church of England Primary School, Accrington<br>(119446)                                                                                     |
| Please use a URN for guideest results or type at least 4 LETTERS of the school name.<br>Was this delivered somewhere other than a school?<br>Yes No<br>Instructors Present |
| Dini Muse (991997/NSI)  ×<br>Please select a training provider first                                                                                                    |
| Additional Local Funding (E)                                                                                                    |
| 0                                                                                                    |
| If delivery was paid in part locally.                                                                                                    |
|                                                                                                    |

You can make the necessary changes here, once you have done this scroll down to the bottom of the page and click update.

The

Trust

Bikeability

#### Renewals

Renewals take place annually, with the renewal window open each year from 1 April to 1 June. Each year, you are required to renew your training provider profile on Link. This allows you to review and update the documents and processes you have in place, in accordance with the requirements of the Department for Transport.

An automatic reminder email will be sent to you, prompting you to complete your renewal. To avoid deregistration, it's important to complete the renewal by the deadline. If you encounter any difficulties with the renewals process, please don't hesitate to contact the Trust.

To view your renewals, you will need to go to the 'Training Provider details' page

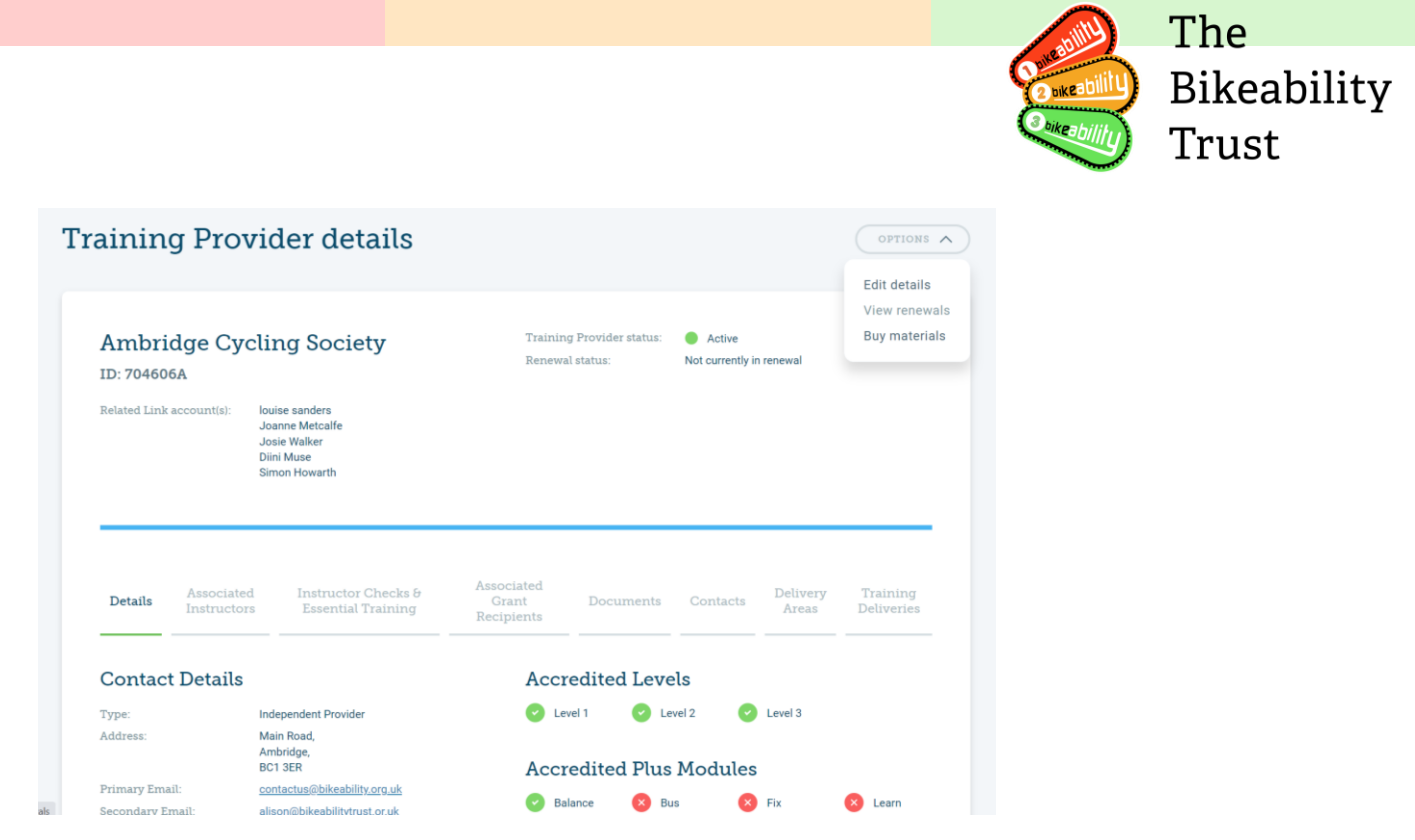

On the right-hand side of the page click on 'Options' and scroll down to 'View renewals'

| Ambridge Cycling Society<br>ID: 704606A                                                                   |                              |                 | Training Pro<br>Renewal sta | ovider status: 🥚<br>Itus: No | Active<br>ot currently in renewal    |   |
|----------------------------------------------------------------------------------------------------|------------------------------|-----------------|-----------------------------|------------------------------|--------------------------------------|---|
| Related Link account(s): Iouise sanders<br>Joanne Metcalfe<br>Joise Walker<br>Dirik Muse<br>Simon Howarth |                              |                 |                             |                              |                                      |   |
|                                                                                                    | Simon Howa                   | rth             |                             |                              |                                      |   |
| Status                                                                                                    | Simon Howa<br>Renewal Period | Overdue         | Insurance Expiry Date       | Due Date                     | Updated                              |   |
| Status<br>FAILED                                                                                          | Simon Howe<br>Renewal Period | Overdue<br>True | Insurance Expiry Date       | Due Date<br>6 Apr 2022       | <b>Updated</b><br>9 Aug 2022 @ 10:33 | : |

#### **Completing renewals**

With all necessary information readily available, the renewal process should take no more than an hour to finish. You can accomplish this by following these steps:

- 1. Sign into your Link user profile and navigate to the training provider section
- 2. Choose 'options', then 'view renewals', or simply scroll to the bottom of the page
- 3. The renewal process is divided into nine brief sections
- 4. You are not required to finish all at once; you can click 'save progress' at the bottom of the page and return to it later
- 5. To finalize your renewal, enter your name and click 'complete renewal'

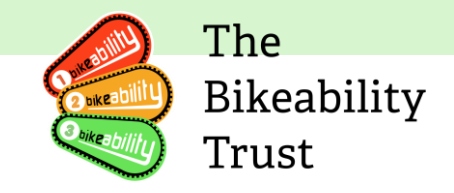

To prepare for your renewal, you can gather necessary data from the previous fiscal year in advance. For a successful renewal, you will need:

- 1. Information on individuals with access to your Link profile
- 2. Information on your instructors, including their DBS certification dates
- 3. Information on the number of non-grant-funded Bikeability spots you've provided
- 4. Current versions of the necessary documents
- 5. Information on any Stage 1 complaints you've received, including complaint themes
- 6. Information on any serious or safeguarding incidents
- 7. An updated Internal Quality Assurance plan
- 8. For further guidance, click on the sections below

#### **Auto-emails**

Link also generates automated emails, such as reminders for annual renewal and password resets. These emails are sent from <u>contactus@bikeability.org.uk</u> and it's crucial that training providers receive them. This ensures that they have all the information they need to maintain their registration status and provide high-quality Bikeability training.

If you are not receiving any emails from the Trust, please try the following :

- Check that the email address on your Link profile is correct (not the one under 'Contact Details', if different).
- Check your spam/junk folder.
- Try a different browser *Please be aware that Internet Explorer has been discontinued by Microsoft and is no longer compatible with Link. Please use Edge, Chrome, Firefox (all available as free downloads*
- If you use Outlook, check your 'Other' folder for automated emails and move them to your 'Focused' folder to ensure future emails from <a href="mailto:contactus@bikeability.org.uk">contactus@bikeability.org.uk</a> go there too.
- Make sure emails from <u>contactus@bikeability.org.uk</u> are on your email provider's 'allow/safe sender/white/approved sender list' by running a search for your email provider and following the instructions.
- If you have done all of the above and still do not receive a password reset email, contact <u>contactus@bikeability.org.uk</u> and include details of your operating system and browser.

## **Further information**

You can find more information about training providers by clicking here.

## Find a course tool

The course information listed on the tool is a combination of data from grant-funded providers and historic data for non-grant-funded providers. If you are a new training provider, would like to update your information, or update your delivery area, we invite you to reach out to us via email at <u>contactus@bikeability.org.uk</u>.

Please click here to access the Find a course tool, also known as 'Find Cycle Training'.

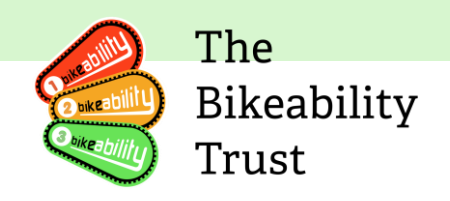

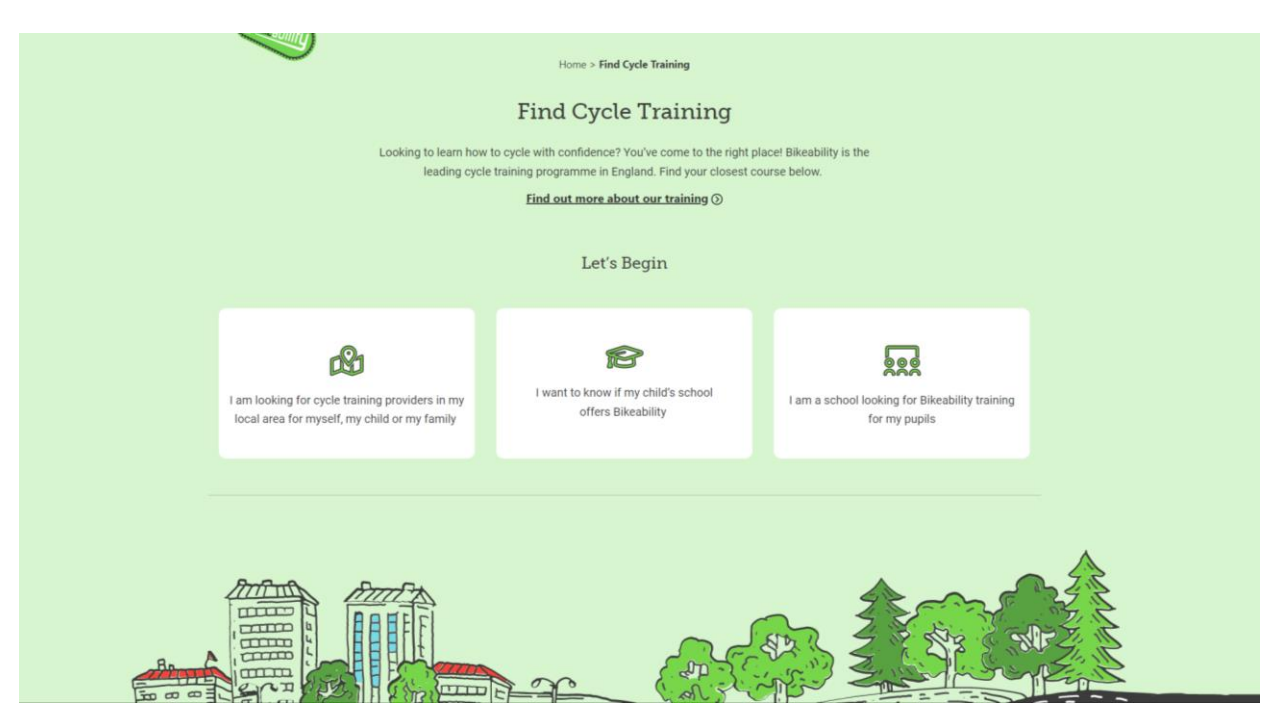

You will be directed to the following page, please click on 'I am looking for cycle training providers in my local area for myself, my child or my family'

| Looking to learn how t<br>leading cycle t                                                       | Find Cycle Training Looking to learn how to cycle with confidence? You've come to the right place! Bikeability is the leading cycle training programme in England. Find your closest course below. Find out more about our training ③ |                                                                 |  |  |  |  |  |  |
|-------------------------------------------------------------------------------------------------|----------------------------------------------------------------------------------------------------|-----------------------------------------------------------------|--|--|--|--|--|--|
| Let's Begin                                                                                     |                                                                                                    |                                                                 |  |  |  |  |  |  |
| I am looking for cycle training providers in my<br>local area for myself, my child or my family | I want to know if my child's school offers Bikeability                                                                                                    | I am a school looking for Bikeability training<br>for my pupils |  |  |  |  |  |  |
| Your F<br>Your                                                                                  | 2. Enter your postcode<br>Your Postcode<br>Your postcode                                                                                                    |                                                                 |  |  |  |  |  |  |
| Search                                                                                          |                                                                                                    |                                                                 |  |  |  |  |  |  |

The next step is to type in your Postcode

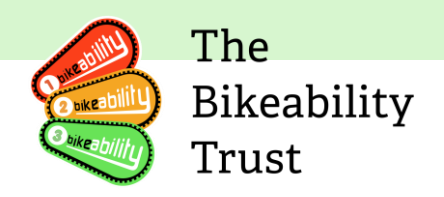

These registered Bikeability providers have said they deliver Bikeability training in your area and fit with your requirements, either through scheduled courses or in response to individual requests. Most courses are fully funded by the Department for Transport. Please contact the training provider to find out more.

| N1                                  |                                     |                                                                                                    |
|-------------------------------------|-------------------------------------|----------------------------------------------------------------------------------------------------|
| Camden Counc<br>Bikeability Levels: | il                                  |                                                                                                    |
| • 🖌 Level 1                         | • 🖌 Level 2                         | Bikeability Levels Explained                                                                                                    |
| • 🗸 Level 3                         |                                     | 1 Level 1                                                                                                    |
| Visit Website                       | 0000                                | Level 1 takes place off-road, normally on the school<br>playground. This course teaches you how to prepare for a<br>ride, control your cycle, and pedal with confidence. |
| Cycle Confident                     | t                                   | 2 Level 2                                                                                                    |
| Bikeability Levels:                 |                                     |                                                                                                    |
| • 🗸 Level 1                         | • 🗸 Level 2                         | 3 LEVELS                                                                                                    |
| • 🗸 Level 3                         |                                     | Bikeability Modules Explained                                                                                                    |
| Bikeability Plus Modules:           |                                     |                                                                                                    |
| 🔹 🧹 Plus Balance                    | • 🗸 Plus Bus                        | V Plus Balance                                                                                                    |
| 🔹 🧹 Plus Fix                        | • 🗸 Plus Learn                      |                                                                                                    |
| 🔹 🧹 Plus Ride                       | <ul> <li>Plus Transition</li> </ul> | Prepare for Level 1                                                                                                    |
|                                     |                                     | Generally aimed at 4 – 7 year olds                                                                                                    |
|                                     |                                     | Develop cycle handling and awareness skills                                                                                                    |

After you click the 'Search' button, a list of the nearest training providers will appear.

Please email us at <u>contactus@bikeability.org.uk</u> if you have any additional questions.